# **OXLEY STATE SCHOOL**

Phone : (07) 3716 2444

Bannerman Street, Oxley, Queensland, 4075 Fax : (07) 3716 2400

Email : principal@oxleyss.eq.edu.au

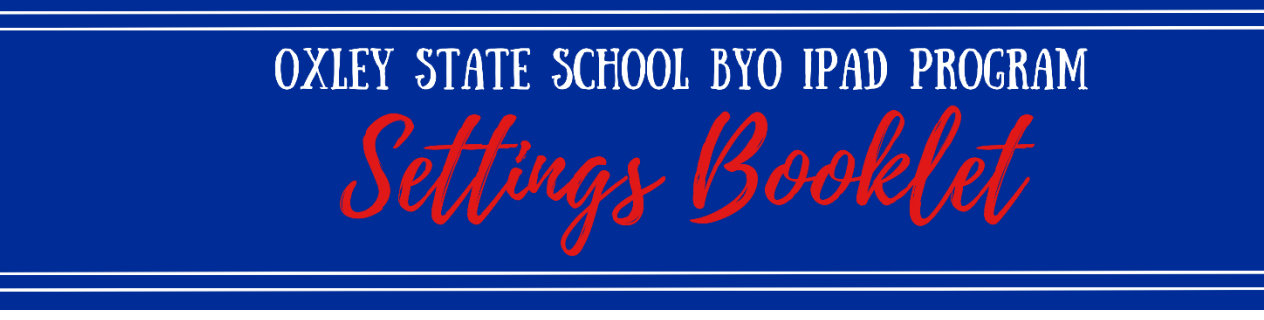

Please set up your child's iPad using the following Settings Guide. These measures will assist your child to participate safely in the digital environment, using their iPad.

#### Step 1. Signing into the iPad

**Ensure you sign in with the student's Apple ID, not a parent Apple ID**. If you don't already have an Apple ID for your child, you can create a new Apple ID when you set up the device.

- Tap Forgot password or don't have an Apple ID
- Tap Create a Free Apple ID (ensure you select the option to Create Child Account)
- Follow the prompts to create an Apple ID for your child, using Apple's @icloud.com domain

Note:

1. Do not use your child's EQ email address, as this can present difficulties if they leave the EQ environment or forget the password 2. Only set up the "Ask to Buy" feature if you own another Apple dovice on which

2. Only set up the "Ask to Buy" feature if you own another Apple device on which you can approve the addition of new apps to your child's iPad

Settings

 For instructions on how to set up Family Sharing, please visit <u>https://support.apple.com/en-gb/guide/ipad/ipadacb14669/ipados</u>. The below settings need to be applied on every iPad being used in the BYO iPad Program.

### Step 2. Naming the iPad

- Open the Settings app
- Tap General
- Tap About
- Tap Name
- Set the name of the iPad to student's first and last name, followed by their class name (e.g., John Doe – 4RL)

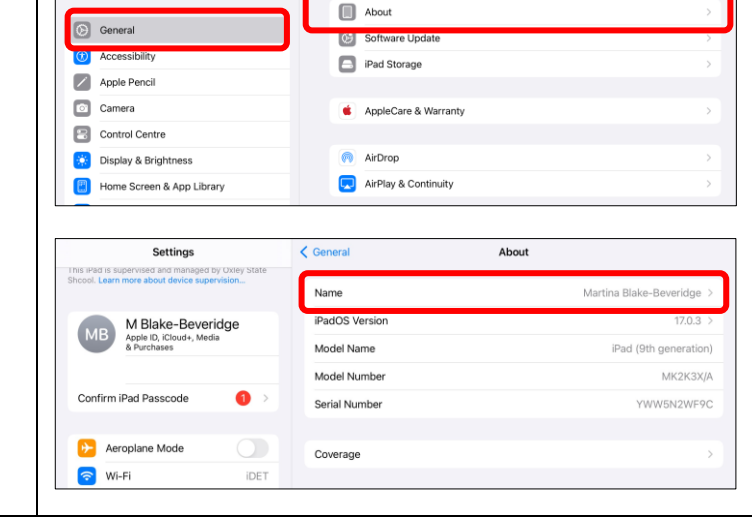

General

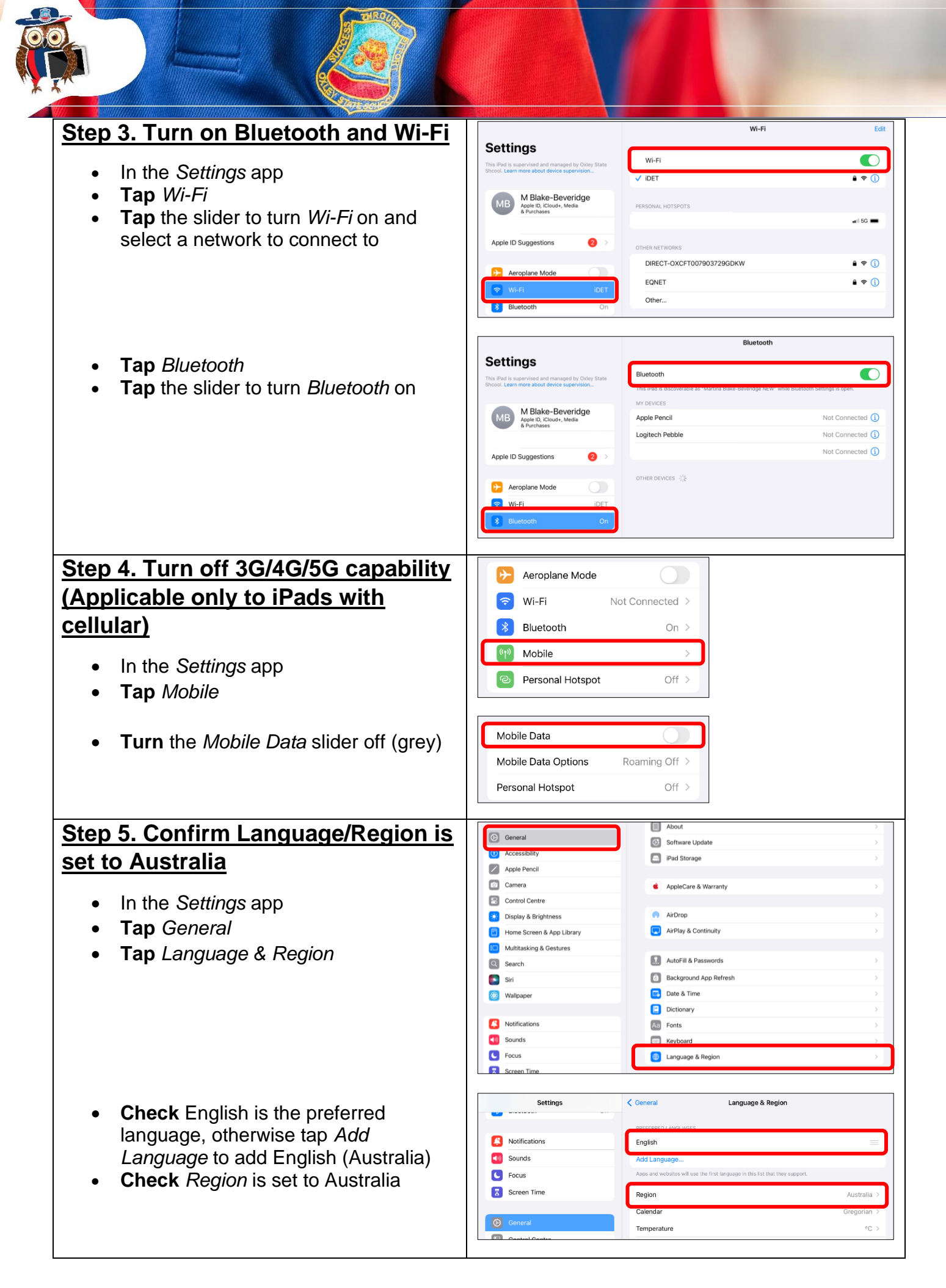

![](_page_2_Figure_0.jpeg)

| • Tap Photos                                                                                                    | Settings        Cloud         Search       Icloud         This Pad is supervised and managed by Doley States       Cloud         Ethod. Lear more about donce supervision.       Manage Account Storage         MB       Malake-Beveridge<br>Apple ID, Coonfirm IPad Passcode       Photos         Confirm IPad Passcode       >                                                                                                    |  |
|----------------------------------------------------------------------------------------------------|----------------------------------------------------------------------------------------------------|--|
| <ul> <li>Ensure the Sync this iPad slider is<br/>switched off</li> </ul>                                                             | Settings     Cloud     Photos       Search     Search     Search       This Pad is supervised and managed by Onley States     Since Learn more about device super vision.     Store your photos in ICloud. View and share them on all your devices and on ICloud. Com. Learn more       MB     Blacke-Beeveridge     Store your photos in ICloud. View and share them on all your devices and on ICloud. Com. Learn more       Confirm IPad Passcode     Image Storage       In Icloud     Status                                                                                                    |  |
| Step 9. Disable saving to iCloud                                                                                                    | Settings Apple ID                                                                                                    |  |
| <ul> <li>In the Settings app</li> <li>Tap on the name of the user in the top left of the Settings app</li> <li>Tap iCloud</li> </ul> | MB lake-Beveridge<br>Areve 0, Court+, Media         Confirm iPad Passcode       Implaed 32@eq.edu.au         Implaed 32@eq.edu.au                                                                                                    |  |
| • Under Saved to iCloud, <b>Tap</b> See All                                                                                          | Settings<br>Q. Search<br>This Rid is Liper-Mad and narraged by Chiry Etals<br>Droce: Learn new about device supervision<br>Martina Blake-Beveridge<br>Storage<br>Recommended for You<br>Lipading<br>Saved to ICloud<br>Photos<br>Photos<br>Pho |  |
| • Tap iCloud Drive                                                                                                    | Settings         Search         This Pad is supervised and managed by Doley State<br>Shood. Learn more about doires supervision.         MB Make-Beveridge<br>About R. (Court, Media<br>is for charge         Confirm iPad Passcode <ul> <li>Recommended For You</li> <li>Stationaux</li> <li>Photos</li> <li>Cloud Drive</li> </ul>                                                                                                    |  |

![](_page_4_Picture_0.jpeg)

![](_page_5_Picture_0.jpeg)

| Clean ><br>Off ><br>Off ><br>G ><br>G ><br>Clean ><br>9+ ><br>Allow ><br>Allow >                         |
|----------------------------------------------------------------------------------------------------|
| Clean ><br>Off ><br>Off ><br>G ><br>Clean ><br>9+ ><br>Allow ><br>Allow ><br>Allow >                     |
| Off >         Off >         G >         G >         Clean >         9+ >         Allow >         Allow > |
| Off ><br>G ><br>Clean ><br>9+ ><br>Allow ><br>Allow >                                                    |
| G     >       G     >       Clean     >       9+     >       Allow     >       Allow     >               |
| G ><br>Clean ><br>9+ ><br>Allow ><br>Allow ><br>Allow >                                                  |
| Clean ><br>9+ ><br>Allow ><br>Allow ><br>Allow >                                                         |
| Allow ><br>Allow ><br>Allow >                                                                            |
| sites ><br>Allow ><br>Allow >                                                                            |
| Allow ><br>Allow >                                                                                       |
| Allow ><br>Allow >                                                                                       |
| Allow ><br>Allow >                                                                                       |
| Allow ><br>Allow >                                                                                       |
| Allow >                                                                                                  |
|                                                                                                    |
|                                                                                                    |
| Only >                                                                                                   |
| Allow >                                                                                                  |
| Allow >                                                                                                  |
| Allow >                                                                                                  |
| Allow >                                                                                                  |
| Allow >                                                                                                  |
| Allow >                                                                                                  |
| n Time                                                                                                   |
|                                                                                                    |
|                                                                                                    |
|                                                                                                    |
|                                                                                                    |
|                                                                                                    |
|                                                                                                    |
|                                                                                                    |
|                                                                                                    |
|                                                                                                    |
|                                                                                                    |
|                                                                                                    |
| er                                                                                                    |

![](_page_7_Figure_0.jpeg)

![](_page_8_Picture_0.jpeg)

• **Tap** English (UK) Dictionary, English (UK) Thesaurus and Apple Dictionary

| Settings         |      | < Gen                 | Dictionary                                                            |
|------------------|------|-----------------------|-----------------------------------------------------------------------|
| ≻ Aeroplane Mode | 0    | <ul> <li>✓</li> </ul> | English (UK)<br>Oxford Dictionary of English                          |
| 🛜 Wi-Fi          | IDET |                       | English (UK)                                                          |
| 8 Bluetooth      | On   | ~                     | Apple Dictionary                                                      |
| Notifications    |      |                       | Arabic-Englisti<br>Oxford Arabic Dictionary - إنجليزي ، إنجليزي عمر - |

## Step 18. Set a photo of the student as the lock screen

- Open the Camera app
- Take a photo of the student

![](_page_8_Picture_6.jpeg)

- **Open** the *Photo Library*
- Tap on the photo
- **Tap** the *Share Sheet* (this icon is located at the bottom of the screen in IOS18)

![](_page_8_Picture_10.jpeg)

• Scroll down and tap Use as Wallpaper

![](_page_8_Picture_12.jpeg)

Success Through Effort

![](_page_9_Picture_0.jpeg)

![](_page_9_Picture_1.jpeg)

• **Tap** Set as Wallpaper Pair or Customise Home Screen

### Step 19. Organising app screens

At the end of the school year, students' EQ usernames and passwords will be sent home to families. These will be required to download the apps required for school, via Microsoft Intune. Please consult the *Intune User Guide* for information on this process. After apps have been installed, we request families arrange school and home apps as outlined below:

- All school apps are to appear on the first page on the iPad. <u>Home apps may appear</u> on subsequent pages only. Please limit the number of home apps on the iPad and consider adding app limits to home apps. Settings> Screen Time> Turn On App and Website Activity> App Limits> Add Limit> Select Category > Tap app name> Next > Customise Days> Set 1 minute for weekdays and your preference for weekends.
- Consult Page 7 of the *BYO iPad Parent Handbook* for information on how to sort apps into different folders e.g., Apple, Microsoft, Maths, English, Coding, Creating and Other folders. For support on how to create folders visit <u>https://support.apple.com/enus/HT200290</u>.

If further support is required after reading and following the instructions outlined in the iPad Program documentation, technical support sessions will be available in the week prior to the commencement of school in January 2024. Please contact <u>ict@oxleyss.eq.edu.au</u> to book an appointment and for all other queries.